# **ECEB 3081 User Documentation**

# System On

#### Touch the Screen to Start the system.

(A message with a countdown timer will be displayed. When the timer expires the main operations page in Basic mode is displayed.)

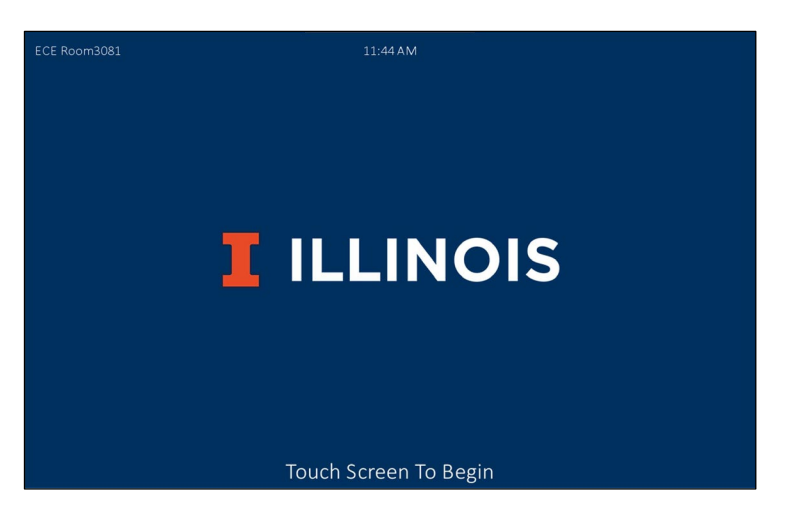

When the startup sequence begins a countdown timer is displayed. While the timer is displayed the following takes place:

- All displays power on.
- The **default** source, <u>**PC**</u>, is routed the rooms displays.
- All audio controls are unmuted.
- All audio control levels are set to 0dB.
- The camera is routed to the <u>Mediapoint</u> bridge, and recorder.

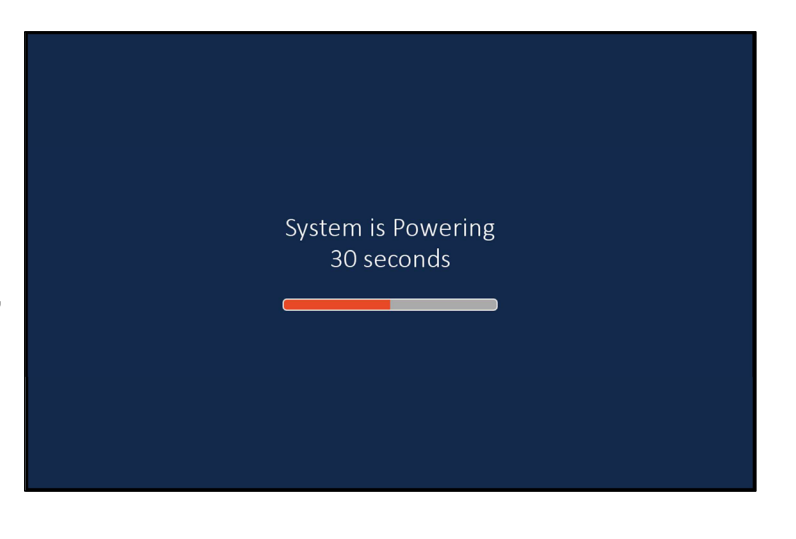

When the timer expires, the timer popup closes, and the main operations page is displayed.

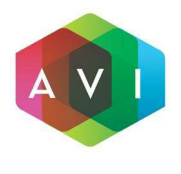

User Interface Design Univ Of Illinois System : ECE Room 3081 AVI Project: 988073 Revision: 1 Date: 6/28/2024

# **Basic Mode**

### Top of Screen:

- Room name is displayed in upper left corner.
- **Time** is displayed at top center of the screen.
- **Camera Controls** (camera icon) *Displays a menu for the camera movement control.*
- **Audio** (gear icon) *Displays a menu to allow users to mute / un-mute the room microphones.*
- Help (? icon) Displays contact info for AV support.

#### **Bottom of Screen:**

- Source Selection Options for HDMI, Wireless, Document Camera, or PC.
- Volume Standard up/down toggle with an Audio Mute (speaker icon) and Video Mute (eye icon) below.
- System Off Displays a countdown bar gauge with an End Now or Cancel buttons.
- Advanced Mode (Advanced toggle) Displays "Advanced Mode" for source selection.

# Advanced Mode (Advanced Toggle)

#### Top of Screen:

- Room name is displayed in upper left corner.
- **Time** is displayed at top center of the screen.
- **Camera Controls** (camera icon) *Displays a menu for the camera movement control.*
- Audio (gear icon) Displays a menu to allow users to mute / un-mute the room microphones.
- **Help** (? icon) *Displays contact info for AV support.*

#### Bottom of Screen:

- Source Selection <u>First</u> select the source from the source list and then select a display. (*The display button will show text to represent the sourced routed to it.*)
- **Volume** Standard up/down toggle with an Audio Mute (*speaker icon*) and Video Mute (*eye icon*) below.
- System Off Displays a countdown bar gauge with an "End Now or Cancel" buttons.

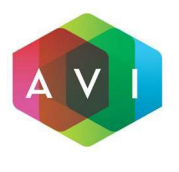

User Interface Design Univ Of Illinois System : ECE Room 3081 AVI Project: 988073 Revision: 1 Date: 6/28/2024

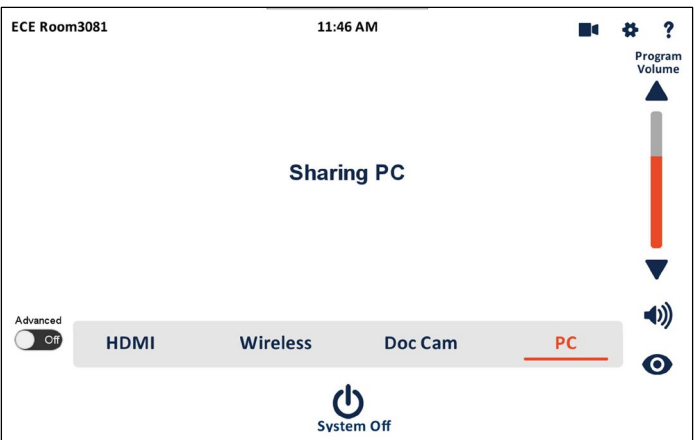

| ECE Room3081   |      |                    | 11:52 AM                                                      |                     |        | \$        | ?             |  |
|----------------|------|--------------------|---------------------------------------------------------------|---------------------|--------|-----------|---------------|--|
|                |      |                    |                                                               |                     |        | Pro<br>Vo | ogram<br>lume |  |
|                |      | Front Left Display |                                                               | Front Right Display |        |           |               |  |
|                |      | рс<br><b>Ф))</b>   |                                                               | PC                  |        |           |               |  |
|                |      | Rear Left Display  | Select a source below<br>then select a display to<br>send to. | Rear Right Display  |        |           |               |  |
|                |      | Camera             |                                                               | PC                  |        |           |               |  |
|                |      |                    |                                                               |                     |        |           |               |  |
| Advanced<br>On |      |                    |                                                               |                     |        |           | (پ            |  |
|                | HDMI | Wireless           | Doc Cam                                                       | PC                  | Camera |           | 0             |  |
|                |      |                    | U<br>System Off                                               |                     |        |           |               |  |

# Camera Controls (Camera Icon)

The **Camera Controls** menu provides standard pan, tilt, and zoom controls along with 4 presets.

- Preset 1
  - Sets camera to view White Board.
- <u>Preset 2</u>
  - Sets camera to view Lectern.
- Preset 3
  - $\circ$   $\;$  Sets camera to view Presenter.
- Preset 4
  - Sets camera to view Wide Angle.

ECE Room3081 11:47 AM Camera Camera Camera Comera Comera

To close the **Camera Controls** Menu popup, tap on the main operations page background.

### Audio Settings (Gear Icon) - Basic Mode

The **Audio Settings** menu provides the following controls while in Basic Mode.

- Rear Displays power on / off.
- Muting for all microphones:
  - o One Ceiling Microphone
  - Four wireless microphones
    - Two Handheld
    - Two Lapel

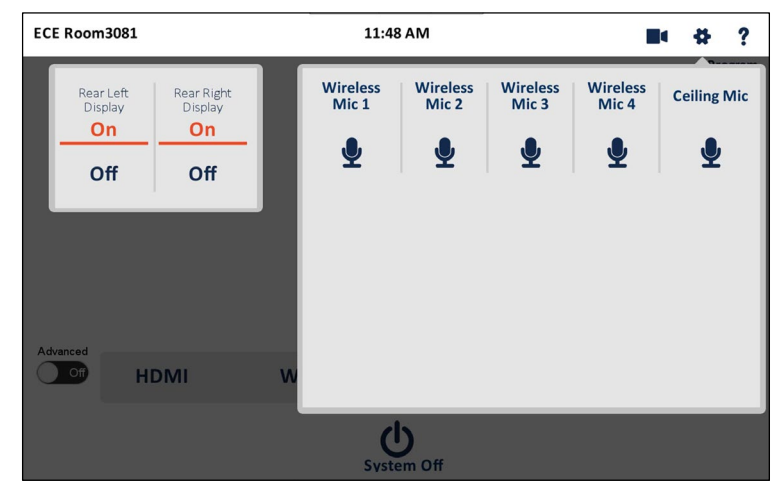

To close the Audio Settings menu popup, tap on the main operations page background.

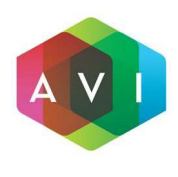

User Interface Design Univ Of Illinois System : ECE Room 3081 AVI Project: 988073 Revision: 1 Date: 6/28/2024

# Audio Settings (Gear Icon) - Advanced Mode

The **Audio Settings** menu provides the following controls while in Advanced Mode.

- Rear Displays power on / off.
- Level control for wireless microphones.
  - Two Handheld
  - Two Lapel
- Muting for all microphones.

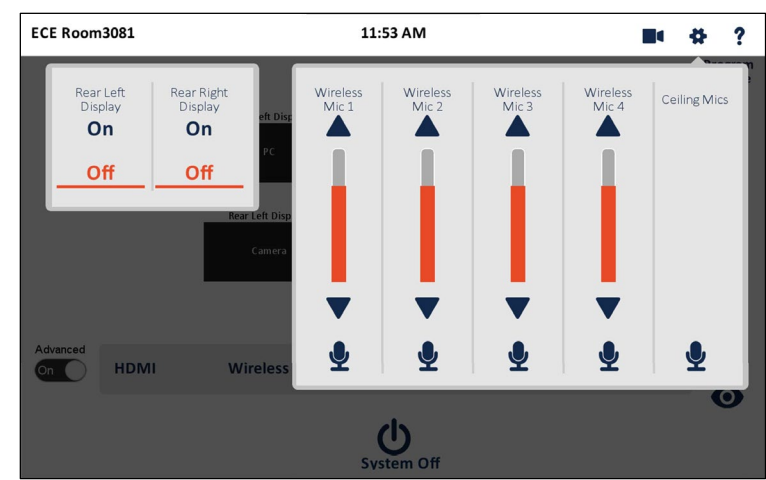

To close the Audio Settings menu popup, the user taps on the main operations page background.

### Help Menu ("?" Icon)

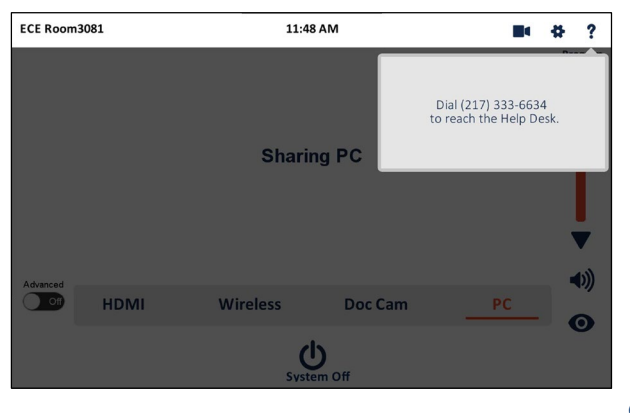

The **Help menu** displays contact information for campus <u>AV</u> support.

To close the **Help Menu** popup, the user taps on the main operations page background.

# System Off

When the user taps the **System Off** button a 30 second countdown timer is activated. An option to tap "**End Now**" or "**Cancel**" will display. If no selection is made, the system will power off when the timer ends.

When the system powers down, the following sequence takes place:

- All displays are powered off.
- All video and audio routes are cleared.
- All camera routes are cleared.
- All audio controls are muted.
- The Splash page is displayed.

If the user taps "Cancel", the timer is stopped, and the shutdown popup is closed.

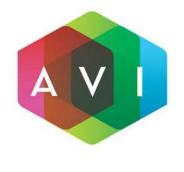

User Interface Design Univ Of Illinois System : ECE Room 3081 AVI Project: 988073 Revision: 1 Date: 6/28/2024

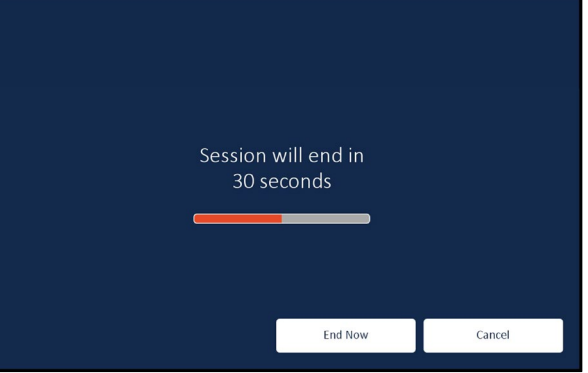